## How to Update Employee Earning Details in Earning Types

- 1. After editing Earning ID details and saving changes, How to Edit Earning Type
- 2. Click **Update Employees** button

| Earning Types - Fix                               | Earning                        |                     |                     | ^             |         | ×      |  |
|---------------------------------------------------|--------------------------------|---------------------|---------------------|---------------|---------|--------|--|
| New Save Searc                                    | h Delete Undo <mark>Upd</mark> | ate Employees       | Close               |               |         |        |  |
| Details                                           |                                |                     |                     |               |         |        |  |
| Earning ID 🛛 🔸                                    | Fix Earning                    | Calculation         | tion Type Fixed Amo |               | ount    | $\sim$ |  |
| Description Test Fixed Earning                    |                                |                     |                     |               |         |        |  |
| Amount                                            | 829.2                          | Account ID + 5100   |                     | 1000-0000-000 |         | Q,     |  |
| W2 Code                                           | В                              | Tax Calculation Tax |                     | Tax as Normal |         | $\sim$ |  |
| Earning Taxes                                     |                                |                     |                     |               |         |        |  |
| + Quick Add                                       | Remove                         |                     |                     |               |         |        |  |
| Tax ID                                            | Description                    |                     | Туре                |               | Paid By |        |  |
| FIT                                               | Federal Income Tax             |                     | USA Federal Tax     |               | Employ  | ^      |  |
| FICA SS Empl                                      | FICA Social Security Employee  |                     | USA Social Security |               | Employ  |        |  |
| FICA SS Com                                       | FICA Social Security Company   |                     | USA Social Security |               | Compa   |        |  |
| FICA MED Em.                                      | FICA Medicare Employee         |                     | USA Medicare        |               | Employ  |        |  |
| FICA MED Co                                       | FICA Medicare Company          |                     | USA Medicare        |               | Compa   |        |  |
| FUTA Fadaral Ula Faral aumont Tau UCA FUTA Caraca |                                |                     |                     |               | •       |        |  |
| ? 🔘 🖓 1.91s                                       | Saved M 4                      | Page                | 1 of 1              |               | Refr    | esh    |  |

- 3. Update Employees screen is displayed.
- Select fields to update values on Employees with the edited Earning ID
   Click Update button

| Update Employees                                                                                                    | ×              |  |  |  |  |  |
|----------------------------------------------------------------------------------------------------|----------------|--|--|--|--|--|
| Update Cancel                                                                                                    |                |  |  |  |  |  |
| Details                                                                                                    |                |  |  |  |  |  |
| NOTE: This will override all Employee and Template Earnings with the value of<br>the selected fields. This process is <b>irreversible</b> . Please proceed with caution. |                |  |  |  |  |  |
| Earning ID Fix Earning                                                                                                    |                |  |  |  |  |  |
| Select the fields to update/override                                                                                                    |                |  |  |  |  |  |
| Field                                                                                                    | Changing To    |  |  |  |  |  |
| <ul> <li>Calculation Type</li> </ul>                                                                                                    | Fixed Amount   |  |  |  |  |  |
| Z Amount                                                                                                    | 829.26         |  |  |  |  |  |
| Account ID                                                                                                    | 51000-0000-000 |  |  |  |  |  |
| Tax Calculation                                                                                                    | Tax as Normal  |  |  |  |  |  |
| Earning Taxes                                                                                                    | Override All   |  |  |  |  |  |
|                                                                                                    |                |  |  |  |  |  |
| ? 🗘 🖓 Ready                                                                                                    |                |  |  |  |  |  |

6. And click OK

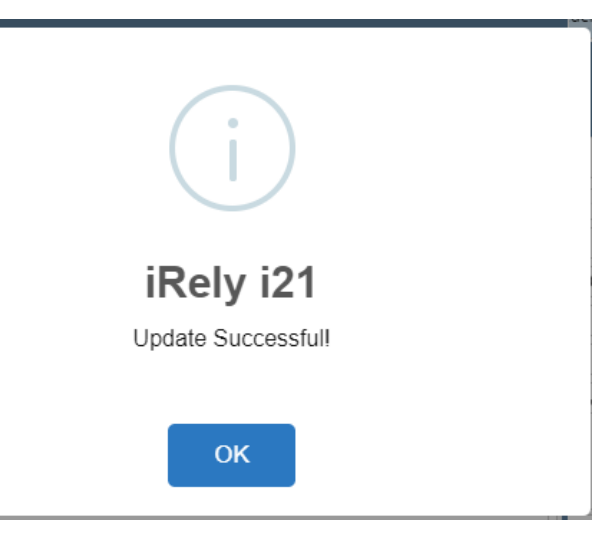